## 2022-2023 Student Registration Instructions

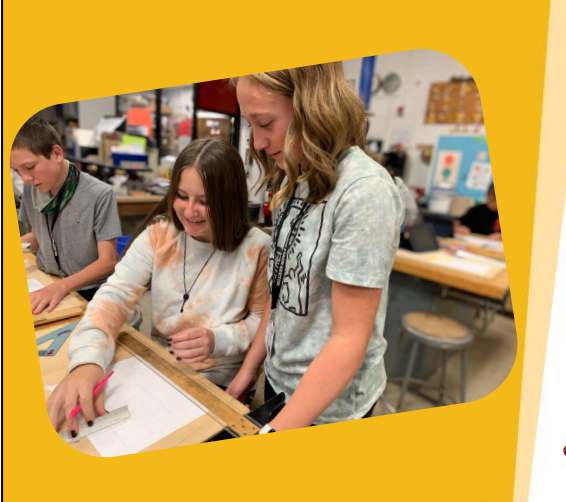

## Welcome to Weld RE-5J School District!

Whether you are a returning family or a new family, we are so excited to have you join us the 2022-2023 school year. Please follow the instructions in this document to guide you through the registration process. Please don't hesitate to contact us with questions.

970-587-6050 or listen@weldre5j.org

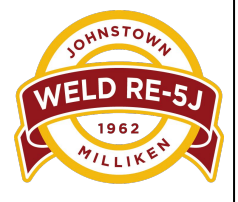

| 1 OF ex                          | Please go through your Parent Portal A                                                     | Account |
|----------------------------------|--------------------------------------------------------------------------------------------|---------|
| Infinite O                       |                                                                                            |         |
| Campus<br>Message Center         | More                                                                                       |         |
| Today                            | Address Information                                                                        | >       |
| Calendar<br>Assignments          | Demographics                                                                               | >       |
| Grades                           | Family Information                                                                         | >       |
| Grade Book Updates<br>Attendance | Health                                                                                     | >       |
| Schedule                         | Important Dates                                                                            | >       |
| ood Service<br>Once you          | are logged into your parent portal please click on                                         | >       |
| More and hocument                | then existing student registration. You can add a<br><u>y member/student</u> here as well. | >       |
| More                             | Existing Student Registration                                                              | >       |

If you don't remember how to access your infinite campus parent portal please contact your school secretary or Marcia at 970-587-6811 or Rebecca at 970-587-6396.

### For new families registering for Weld RE-5J Schools.

Go to weldre5j.org, scroll down to the news section and select the student registration/enrollment box. Then Click on the New Student(s) Registration/Enrollment link.

If you are **NEW** and/or **DO NOT** have a current student(s) in our district, begin the registration/enrollment process by clicking on the link below:

New Student(s) Registration/Enrollment

| finite<br>Campus<br>nglish   Espand      | Online Registration                                                                                                    |  |
|------------------------------------------|----------------------------------------------------------------------------------------------------|--|
| elcome to the dis<br>oplication or if yo | rrict's Online Registration Kiosk! Please select whether you are starting a new<br>u are returning to finish an existing application. |  |
| Start New Re                             | gistration                                                                                                    |  |
| Return to Sav                            | red Registration                                                                                                    |  |
| Next                                     |                                                                                                    |  |

| Choose which sch                                                                                     | nool year you are registering for<br>and hit next |
|----------------------------------------------------------------------------------------------------|---------------------------------------------------|
| Infinite Online Registration<br>English   Espanol<br>What are you registering for?<br>21-22<br>22-23 |                                                   |
| Next                                                                                                 |                                                   |

| Infinite (                                                               |  |
|--------------------------------------------------------------------------|--|
| Campus Online Registration<br>English   Espanol                          |  |
| Please complete the information below to begin the registration process. |  |
| Registration Year<br>22-23                                               |  |
| Parent/Guardian First Name                                               |  |
|                                                                          |  |
| First Name is required                                                   |  |
| Parent/Guardian Last Name                                                |  |
|                                                                          |  |
| Date of Birth (MM/DD/YYYY)                                               |  |
| month/day/year 🛱                                                         |  |
| Email Address                                                            |  |
| user@example.com                                                         |  |
| Student Previously Attended this District                                |  |
| T                                                                        |  |
| Please type the letters you see displayed in the image below             |  |
| Kg2dz .                                                                  |  |
|                                                                          |  |
| Begin Registration                                                       |  |
|                                                                          |  |

## Fill in all fields requiring information and click on Begin Registration

| Campus Online Reg<br>glish   Espanol | istration                    |                               |                                   |                         |  |
|--------------------------------------|------------------------------|-------------------------------|-----------------------------------|-------------------------|--|
| ur application number i<br>Confirm   | Please write this down to as | asure re-entry into the regis | ration system in case your system | n becomes disconnected. |  |
|                                      |                              |                               |                                   |                         |  |
|                                      |                              |                               |                                   |                         |  |
|                                      |                              |                               |                                   |                         |  |

Please make note of your application number and hit confirm.

| Infinite C                                                                             | Application N | Jumb |
|----------------------------------------------------------------------------------------|---------------|------|
| English   Espanol                                                                      |               |      |
| Welcome Mickey Mouse! Please type in your first and last name in the box below.        |               |      |
| By typing your name into the box below you attest that you are the person              |               |      |
| authenticated into this application or an authorized user of this account, and the dat | a             |      |
| you are entering/verifying is accurate and true to the best of your knowledge.         |               |      |
| *                                                                                      |               |      |
| Please sign on the line below.                                                         |               |      |
|                                                                                        |               |      |
|                                                                                        |               |      |
|                                                                                        |               |      |
| Clear                                                                                  |               |      |
|                                                                                        |               |      |

Type your name in the first box and then sign in the second box. Hit Submit to continue

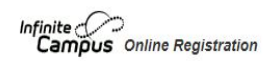

Application Number

#### English | Espanol

Welcome to the Infinite Campus Online Registration. Before you begin, please gather the following:

- · Household information -- address and phone numbers
- · Parent information -- work and cell phone numbers, email addresses
- Student information -- birth certificate and health/medication information
- · Emergency Contact addresses and phone numbers.

Note: Required fields are marked with a red asterisk, and the district will receive the data exactly as it is entered. Please be careful of spelling, capitalization and punctuation. Dates should be entered as MM/DD/YYYY and phone numbers as xxx-xxxx.

If you need assistance, please call (970) 587-6811 during business hours or leave a message and a representative will be back in touch with you the next business day.

Begin

Please read through all the needed information.

| ▼ Student(s) Primary Hou                           | Isehold                                   | CEmergency Contact | Other Household Memb |
|----------------------------------------------------|-------------------------------------------|--------------------|----------------------|
| Primary Phone                                      |                                           |                    |                      |
| Home Address                                       |                                           |                    |                      |
| Mailing Address                                    |                                           |                    |                      |
| Subdivision                                        |                                           |                    |                      |
| Please select subdivision fron<br>Subdivision Name | n list. There are rural options and "othe | r" to choose from. |                      |
| Previous                                           |                                           |                    |                      |

Please fill out all required fields in each pleat for the first tab. Making sure to click on save/continue on each pleat to move to the next one. If you don't know your subdivision please select Other/Unknown

| cates a required field                |                                                                |  |
|---------------------------------------|----------------------------------------------------------------|--|
| Ptudent/s) Primany Household          |                                                                |  |
| studenius) Finnary Housenoid          | Genergency contact                                             |  |
| ent/Guardian Name: Mickey Mo          | ouse                                                           |  |
| emographics                           |                                                                |  |
| Enter the parent/guardian you wish to | enter. Please review and complete the following:               |  |
| First Name                            | · ·                                                            |  |
| Middle Name                           |                                                                |  |
| Last Name                             | *                                                              |  |
| Suffix                                | ~                                                              |  |
| Gender                                |                                                                |  |
| Please ch                             | eck this box if this person lives at the address listed below. |  |
|                                       | 2403 Tabor St                                                  |  |
|                                       | Berthoug, CO 80543                                             |  |
|                                       |                                                                |  |
|                                       |                                                                |  |
|                                       |                                                                |  |
| Next >                                |                                                                |  |
| ontact Information                    |                                                                |  |
| ligrant Worker                        |                                                                |  |
| ilitary active duty                   |                                                                |  |
| tudent Conduct                        |                                                                |  |
| Mara da su su                         |                                                                |  |

Once the first tab is completed, it will move you onto the next tab. This will have its own pleats that will need to be filled out as well. Remember to hit the Save/Continue button to always move to the next step.

| Emergency Contact         First Name       Last Name       Gender       Completed         In AN EMERGENCY, if parent/guardian cannot be contacted, please call one of the following Emergency Contacts listed. Your child will only be released to the named person(s). For Preschool, your child can only be released to persons 18 years and older. Proper identification will be required before a student is released to emergency contacts.         Yellow - Indicates that person is missing required information. Select the highlighted row to continue.       Image: Completed.         The maximum number of Emergency Contacts per household is 4       Image: Completed completed comple | Emergency Contact         First Name       Last Name       Gender       Completed         In AN EMERGENCY, if parent/guardian cannot be contacted, please call one of the following Emergency Contacts listed. Your child will only be released to the named person(s). For Preschool, your child can only be released to persons 18 years and older. Proper identification will be required before a student is released to emergency contacts.         Yellow       Indicates that person is missing required information. Select the highlighted row to continue. <ul> <li>Indicates that person is completed.</li> <li>The maximum number of Emergency Contacts per household is 4</li> </ul> Add New Emergency Contact | Complete | Application Number | ntact     | n Femergency Co                  | stration                                                                                   | nite Online Reg<br>Online Reg<br>dicates a required field<br>Student(s) Primary H      |
|----------------------------------------------------------------------------------------------------|----------------------------------------------------------------------------------------------------|----------|--------------------|-----------|----------------------------------|--------------------------------------------------------------------------------------------|----------------------------------------------------------------------------------------|
| In AN EMERGENCY, if parent/quardian cannot be contacted, please call one of the following Emergency Contacts listed. Your child will only be released to the named person(s). For Preschool, your child can only be released to persons 18 years and older. Proper identification will be required before a student is released to emergency contacts.  Yellow - Indicates that person is missing required information. Select the highlighted row to continue.  - Indicates that person is completed.  The maximum number of Emergency Contacts per household is 4                                                                                                    | In AN EMERGENCY, if parent/guardian cannot be contacted, please call one of the following Emergency Contacts listed. Your child will only be released to the named person(s), For Preschool, your child can only be released to persons 18 years and older. Proper identification will be required before a student is released to emergency contacts.  Yellow - Indicates that person is missing required information. Select the highlighted row to continue.  - Indicates that person is completed.  The maximum number of Emergency Contacts per household is 4  Add New Emergency Contact                                                                                                    |          |                    | Completed | Gender                           | Last Name                                                                                  | First Name                                                                             |
|                                                                                                    | Add New Emergency Contact                                                                                                    |          |                    | iue.      | ct the highlighted row to contin | on is missing required information. S<br>completed.<br>regency Contacts per household is 4 | Yellow - Indicates that per<br>✓ - Indicates that person is<br>The maximum number of E |
| Add New Emergency Contact                                                                                                    |                                                                                                    |          |                    |           |                                  | act                                                                                        | Add New Emergency Con                                                                  |

You must have at least one emergency contact entered to continue with your online registration.

|                                                |                                         |                                     |           | Groundenie in Cool |
|------------------------------------------------|-----------------------------------------|-------------------------------------|-----------|--------------------|
| other Household N                              | Members                                 |                                     |           |                    |
| First Name                                     | Last Name                               | Gender                              | Completed |                    |
| Please list all other children of              | the Primary Household not currently e   | enrolled in school.                 |           |                    |
| Yellow - Indicates that person                 | n is missing required information. Sele | ct the highlighted row to continue. |           |                    |
| <ul> <li>Indicates that person is c</li> </ul> | completed.                              |                                     |           |                    |
|                                                |                                         |                                     |           |                    |
| Add New Household Membe                        | er (Child not currently enrolled)       |                                     |           |                    |
| Back Save/Continue                             |                                         |                                     |           |                    |
|                                                |                                         |                                     |           |                    |
|                                                |                                         |                                     |           |                    |
|                                                |                                         |                                     |           |                    |

Please list all other children in the household that are not enrolled or going to be enrolled in school.

| Student                                             |                                                                      |                              |                     |           |  |
|-----------------------------------------------------|----------------------------------------------------------------------|------------------------------|---------------------|-----------|--|
| First Name                                          | Last Name                                                            | Gender                       | School              | Completed |  |
| Please include all stude<br>Yellow - Indicates that | ents that need to be enrolled.<br>t person is missing required infor | mation. Select the highlight | ed row to continue. |           |  |
| <ul> <li>Indicates that per</li> </ul>              | son is completed.                                                    |                              |                     |           |  |
|                                                     |                                                                      |                              |                     |           |  |
| Add New Student                                     |                                                                      |                              |                     |           |  |
| Add New Student<br>Back                             |                                                                      |                              |                     |           |  |
| Add New Student<br>Back                             |                                                                      |                              |                     |           |  |

On this tab please click on Add New Student to enter your child(ren's) information for enrollment.

| finite                                                                                                    | Application Number                                                                                                    |  |
|----------------------------------------------------------------------------------------------------|----------------------------------------------------------------------------------------------------|--|
| ndicates a required field                                                                                                    |                                                                                                    |  |
| Student(s) Primary Household                                                                                                    | arent/Guardian 🌔 🗸 Emergency Contact 🌔 🗸 Other Household Members 🚺 😴 Student 🌔 🕲 Completed                                                                                                    |  |
| Student Name:                                                                                                    |                                                                                                    |  |
| Demographics                                                                                                    |                                                                                                    |  |
| There all be a few days for each student you and<br>the student's name exactly as it appears on the bi<br>Legal First Rame<br>Legal Middle Name (If<br>no Middle Name (If<br>no Middle Name (If<br>Suffix<br>Nortame                                                                                                    | es: The for it is general densrgatable information. Please verify or add the information balow, Please update any information that is incorrect, and in between<br>information in the intervent of the intervent of |  |
| Student Cell Number Please upload a Birth Certificate, Upload Birth Certificate Attendance Area Mage Next. >                                                                                                    | for NEW enrollments only.                                                                                                    |  |
| Student Cell Number Please upload a Birth Certificate, Upload Birth Certificate Attendance Area Haga Next >  Race Ethnicity                                                                                                    | for NEW enrollments only.                                                                                                    |  |
| Student Cell Number  Please upload a Birth Certificate, Upload Birth Certificate  Attendance Area Mace  Next >  Exace Ethnicity Housing                                                                                                    | for NEW enrollments only.                                                                                                    |  |
| Student Cell Number Please upload a Birth Certificate, Upload Birth Certificate Attendance Area Mace Next + For the Services Student Services                                                                                                    | for NEW enrollments only.                                                                                                    |  |
| Student Cell Number Please upload a Birth Certificate, Upload Birth Certificate Attendance Area Macs Next > Housing Student Services Language Information                                                                                                    | for NEW enrollments only.                                                                                                    |  |
| Student Cell Number Please upload a Birth Certificate, Upload Birth Certificate Attendence Area Mace Next > Race Ethnicity Ioousing Student Evrices Language Information Previous School                                                                                                    | for NEW enrollments only.                                                                                                    |  |
| Student Cell Number  Please upload a Birth Certificate, Upload Birth Certificate  Attendance Area Mace  Next >  Race Ethnicity  Housing  Student Services Language Information  Previous School  Relationships - Parent/Guardian                                                                                                    | for NEW enrollments only.                                                                                                    |  |
| Student Cell Number Please upload a Birth Certificate, Upload Birth Certificate Attendance Area Mace Next + Race Ethnicity Housing Student Services Language Information Previous School Relationships - Parent/Guardian fielduonships - Temergency Contacts                                                                                           | for NEW enrollments only.                                                                                                    |  |
| Student Cell Number Please upload a Birth Certificate, Upload Birth Certificate Attendance Area Mace Next > Housing Student Services Language Information Previous School Relationships - Parent/Guardian Relationships - Energency Information                                                                                                    | for NEW enrollments only.                                                                                                    |  |
| Student Cell Number ( ) ,  Please upload a Birth Certificate, Upload Birth Certificate Attendance Area Mace Next >  Race Ethnicity Isousing Student Services Language Information Previous School Relationships - Parent/Guardian Relationships - Parent/Guardian Relationships - Emergency Information Health Services - Medical or Mental Health Cor | nditions                                                                                                    |  |
| Student Cell Number Please upload a Birth Certificate, Upload Birth Certificate Attendance Area Mace Next > Race Ethnicity Student Services Language Information Previous School Relationships - Parent/Guardian Relationships - Emergency Contacts Health Services - Emergency Information Health Services - Medical on Mental Health Cont            | nditions                                                                                                    |  |

Please fill out all required fields on each pleat, using the Next button to move forward.

| licates a required field Student(s) Primary Household                                                                                                    | Parent/Guardian                                                                                                    | Emergency Contact                                                                                                    | ✓ Other Household Members | Student |
|----------------------------------------------------------------------------------------------------|----------------------------------------------------------------------------------------------------|----------------------------------------------------------------------------------------------------|---------------------------|---------|
| You must submit your applie<br>Submit<br>PLEASE NOTE: Prior to sul<br>have entered by going back<br>information is not submitted<br>email notification that you a<br>Back<br>Application Summary PDE | cation by clicking the follow<br>bmitting your application your<br>to the area in question or<br>d until you click the submit t<br>application was received aft | ing button.<br>u may verify all of the data yo<br>lick on the PDF link below. Y<br>utton above. You will receive<br>er clicking submit application. | u<br>bur<br>an            |         |
|                                                                                                    |                                                                                                    |                                                                                                    |                           |         |

# WOOHOO! Just hit Submit and you are done with your online registration. Thank you!